【コミュニティ追加】登録手順

## すでに「保護者連絡帳」アプリをご利用中の方

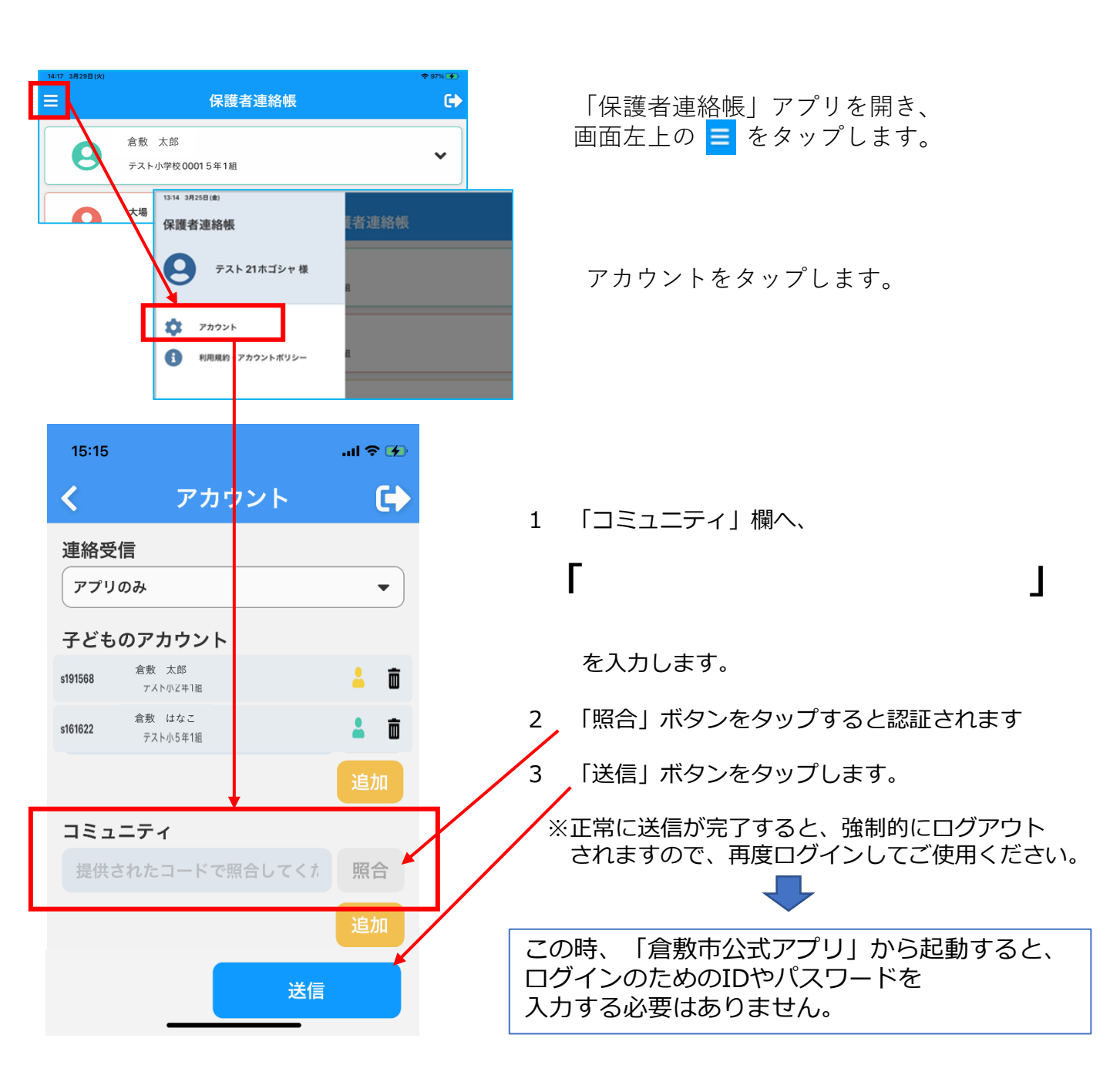